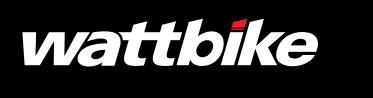

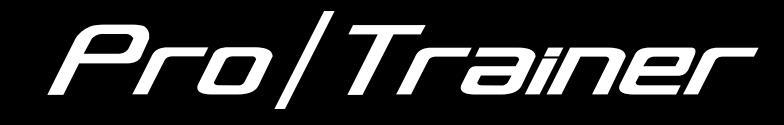

# WELCOME TO THE TRIBE

### WELCOME TO YOUR WATTBIKE PRO/TRAINER

THE ORIGINAL AND UNDISPUTED PIONEER OF INDOOR BIKES

This guide will show you how to build and set up your Pro/Trainer, how to connect to your preferred devices and how to get the most from your Pro/Trainer's features.

### #WATTBIKERS

Hartburg

YYY.

# 01 IN THE BOX

- Wattbike Pro/Trainer

\_

- Quick Start Guide
- Wattbike Performance Monitor
- Combination Pedals
- Allen Keys
- Spanner

# **02** SPECIFICATION

| BIKE WEIGHT                  | 55kg                                                               |
|------------------------------|--------------------------------------------------------------------|
| BIKE FOOTPRINT               | 66cm x 125cm                                                       |
| MAX RIDER WEIGHT             | 150kg (23st, 8lb)                                                  |
| MIN - MAX RIDER HEIGHT       | 150cm - 195cm (4'11" - 6'5")                                       |
| RESISTANCE TYPE              | Dual - air and magnetic                                            |
| POWER RANGE<br>(TRAINER/PRO) | 0-2000W/0-3760W                                                    |
| PEDALS                       | Combination pedals fitted as standard                              |
| WIRELESS TECHNOLOGIES        | Bluetooth, ANT (Heart Rate Only),<br>ANT+, Polar (Heart Rate Only) |
| COMPATIBLE HR DEVICES        | BLE, ANT+, ANT (Suunto), Polar                                     |

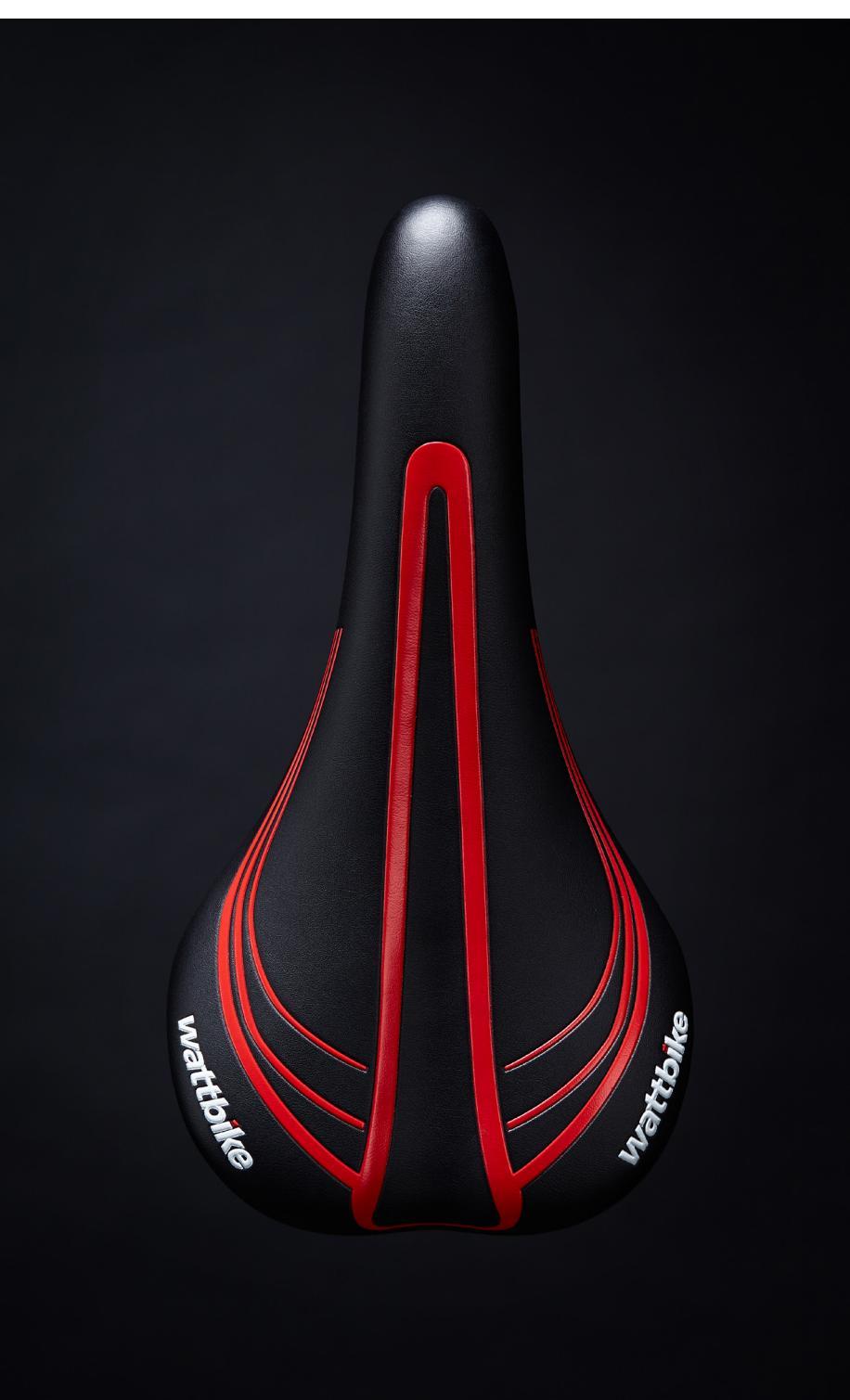

# **03 FEATURES**

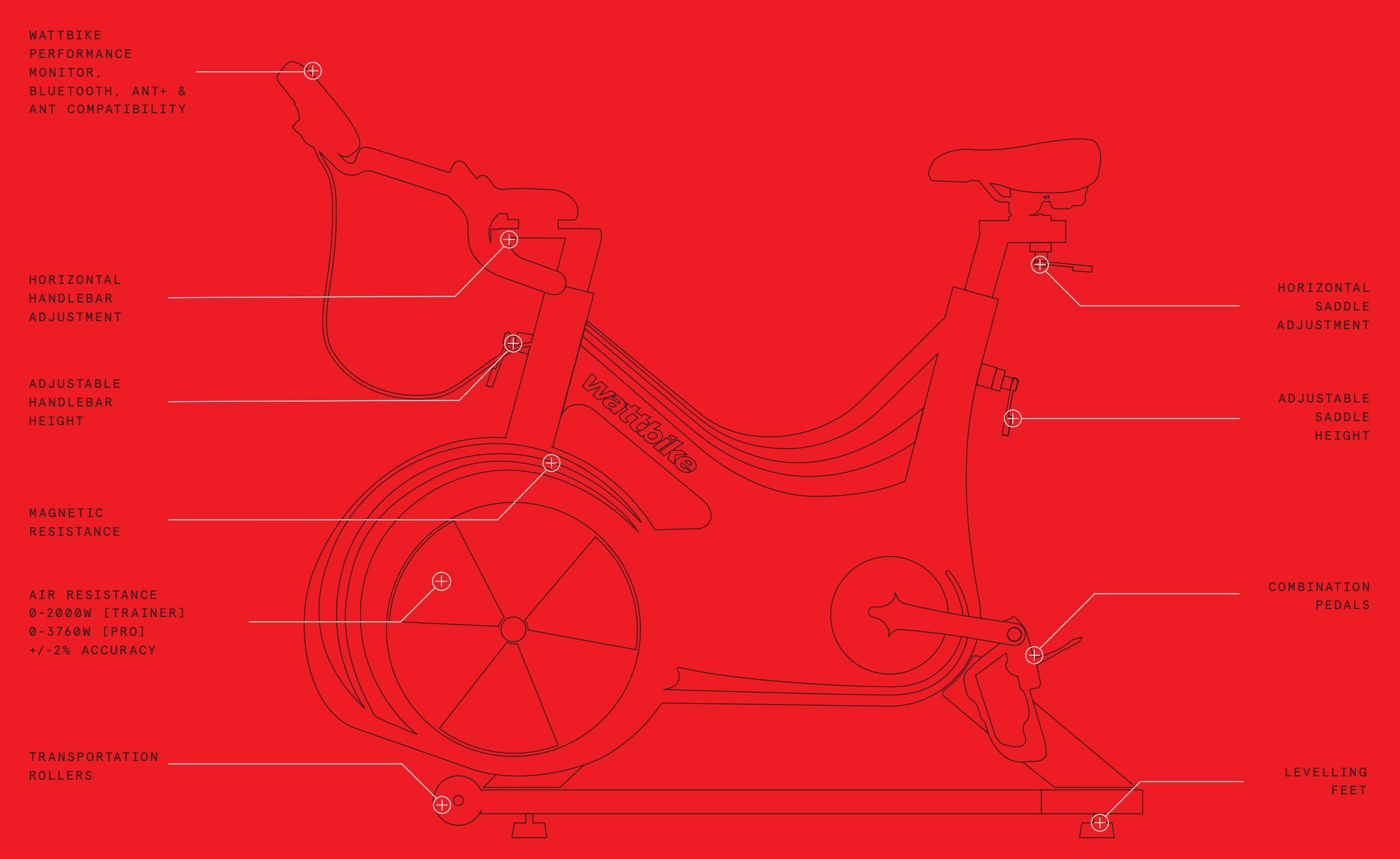

# **04** GET READY TO RIDE

If you have ordered your bike as a boxed delivery, please carefully follow the instructions below to ensure safe use following the build.

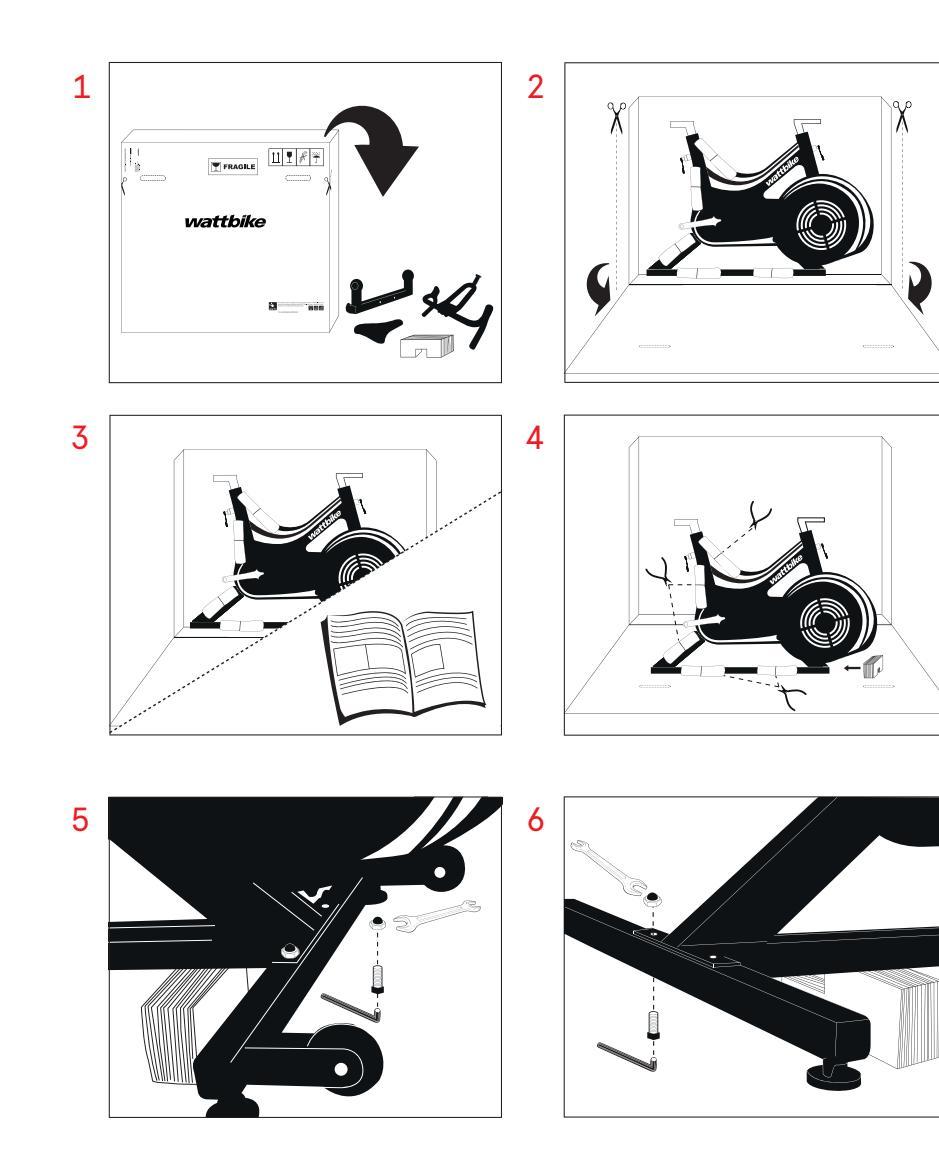

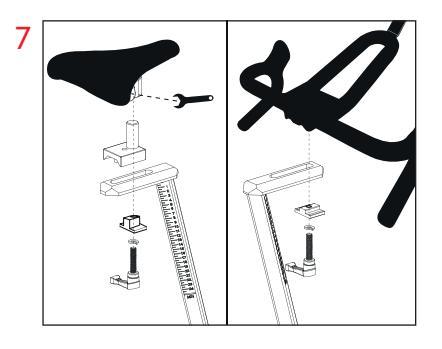

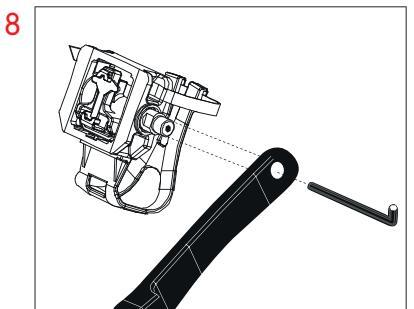

![](_page_4_Picture_5.jpeg)

![](_page_4_Picture_6.jpeg)

### <u>SET UP</u>

The Wattbike Pro/Trainer can accommodate any rider through our unique real ride setup. Use the corresponding adjustment levers to manipulate the saddle and handlebar positions to get the right fit.

![](_page_5_Picture_2.jpeg)

STEP 2: SETTING THE SADDLE HORIZONTAL POSITION

![](_page_5_Picture_4.jpeg)

![](_page_5_Picture_5.jpeg)

Alternatively, visit **wattbike.com/GB/bike-fit** to accurately replicate real ride bike figures and positioning onto the Pro/Trainer.

# BIKE FIT 1 BEFORE YOU START 2 TAKING MEASUREMENTS 3 Dray a plumb line blackts the tage measure in the floar. 4

# **05** PERFORMANCE MONITOR

The Wattbike Performance Monitor (WPM) is designed to be simple and easy to use, displaying all the information you need during and after your ride. To get started press the power button on the monitor.

On the first start up of the monitor you may be asked to confirm the time, date and correct language.

![](_page_6_Picture_3.jpeg)

# 06 GET CONNECTED

### LINKING UP A HEART RATE SENSOR

The Wattbike is compatible with all popular HR belts. The HR belts need to be connected before the session, which can be done by navigating to 'Link HR belt'. Choose your category of belt and then select your belt from the list.

### CONNECTING TO THIRD PARTY APPS

Your Pro/Trainer can connect to third party training apps such as The Sufferfest, Zwift and TrainerRoad through your phone or tablet. To do this, follow the below steps:

- 1. Enable Bluetooth or ANT+ on your device (phone, tablet or computer)
- 2. Open your preferred training app and navigate to the point of connecting your indoor trainer
- 3. Select the ID shown at the bottom of the Performance Monitor, for example: 'WattbikePM12345' or '12345'
- 4. The monitor will switch to a Quick Ride screen and display your Wattbike workout data
- 5. Wattbike workout data will be transmitted to your chosen third party app

You can connect to any training apps which support Bluetooth or ANT+\*.

![](_page_6_Picture_15.jpeg)

\*To use third party apps, a mobile device needs to be connected to the Wattbike via Bluetooth or ANT+, and personal subscriptions to the app are also required.

# **07** THE WATTBIKE HUB

![](_page_7_Picture_1.jpeg)

The Wattbike Hub, our powerful training software, is available on smartphone, tablet and desktop. Containing tests, workouts, training plans and challenges, the Wattbike Hub elevates the cycling experience and helps individuals stay motivated and engaged with their training so they stay on track to reach their goals, fast.

For more information go to wattbike.com/hub

![](_page_7_Picture_4.jpeg)

![](_page_7_Picture_5.jpeg)

### CONNECTING TO THE WATTBIKE HUB APP

Always ensure you have the most up to date app installed on your device. Log in to your Hub account on the app and follow the below instructions:

- 1. Turn on Bluetooth on your device
- 2. On the Wattbike Performance Monitor (WPM), go to Settings > Remote > Bluetooth On
- 3. Open the Wattbike Hub app on the device that you want to connect to the WPM
- 4. Select a workout, test, or Quick Ride and then press the red 'Play' button at the bottom of the app
- 5. Click on 'Wattbike' in the top right corner, select the serial number of the Wattbike you wish to connect, and once connected click 'Close'
- 6. The serial number of your bike should now appear in the top right corner of the screen
- 7. Click the white 'Play' button at the bottom of the screen to start your workout

# **08** MAINTENANCE

### AFTER EACH SESSION

To ensure your Pro/Trainer stays in good condition use a clean, soft cloth and non-abrasive liquid cleaner after each session to remove all sweat, dust, dirt and other substances.

### REGULAR MAINTENANCE

### Where necessary:

- Vacuum the floor under and around the Pro/Trainer to prevent dust ingress
- Inspect the saddle and handlebar stem adjustment levers. Tighten and grease as necessary
- Check that the pedals are secure and fit for use. Replace straps and pedals if necessary
- Ensure that no sweat/liquid is pooling on the metalwork or covers

### ADDITIONAL RESOURCES

For more information and full set up guides, visit the support section of **wattbike.com** 

![](_page_8_Picture_11.jpeg)

![](_page_8_Picture_12.jpeg)

![](_page_8_Picture_13.jpeg)

![](_page_9_Picture_0.jpeg)

![](_page_10_Picture_0.jpeg)

![](_page_10_Picture_3.jpeg)

![](_page_10_Figure_4.jpeg)